## GUÍA BÁSICA PARA EL USO DE LA PLATAFORMA INTERACTIVA DE ENSEÑANZA Y APRENDIZAJE EN ANATOMÍA "SECTRA"

## (Jefatura del Departamento Académico de Anatomía)

Estimados Profesores y alumnos de anatomía la siguiente guía pretende dar las instrucciones básicas para poder acceder a la plataforma SECTRA.

Esta plataforma es un sistema basado en información obtenida de estudios de tomografía y resonancia magnética, integrando varios estudios en imágenes 3D, que permite a los alumnos y profesores tener acceso a casos clínicos reales e imágenes de cadáveres.

La plataforma cuenta con material ya preestablecidos y se encuentra nombrados como "CASOS", que se organizan de la siguiente manera.

Embriología: 14 etapas del desarrollo Anatomía 3D en cadáver: 51 Casos Anatomía 3D de Pacientes: 136 Casos Casos clínicos patológicos: 74 Casos Histología: 159 Casos Citología: 120 Casos Veterinaria: 36 Casos

## **INGRESO A LA PLATAFORMA SECTRA**

Usted puede ingresar de dos maneras:

 La primera forma de ingresar a la plataforma es ingresando la siguiente liga electrónica: <u>https://contentguide.epsectra.com/</u> donde usted encontrara los casos organizados por Histología y citología, Anatomía Clínica, Disección de Cadáver y Embriología.

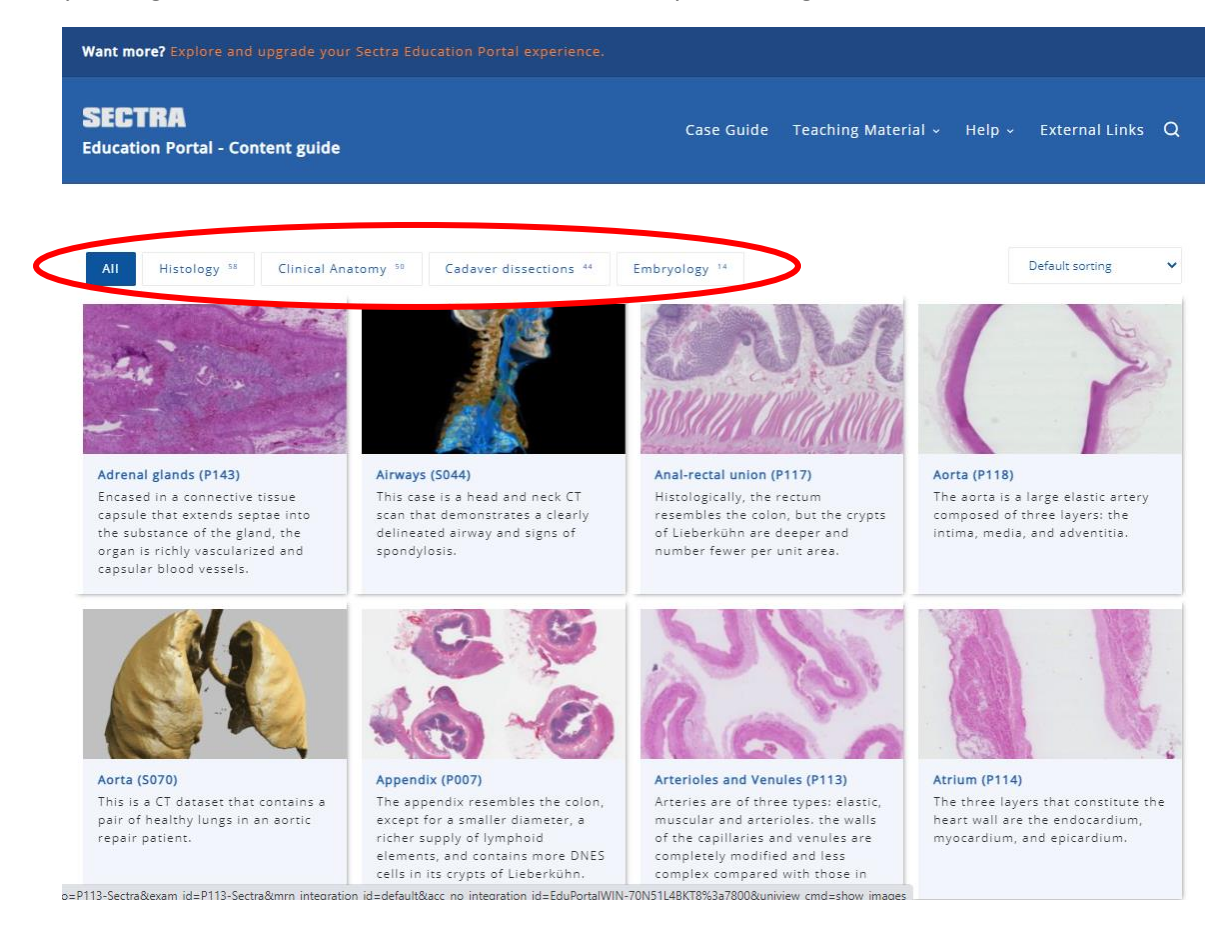

2.- Una vez seleccionado la imagen de su interés, encontrará un pequeño resumen del caso clínico y una serie de recuadros con imágenes del mismo caso, como se muestra en la siguiente imagen:

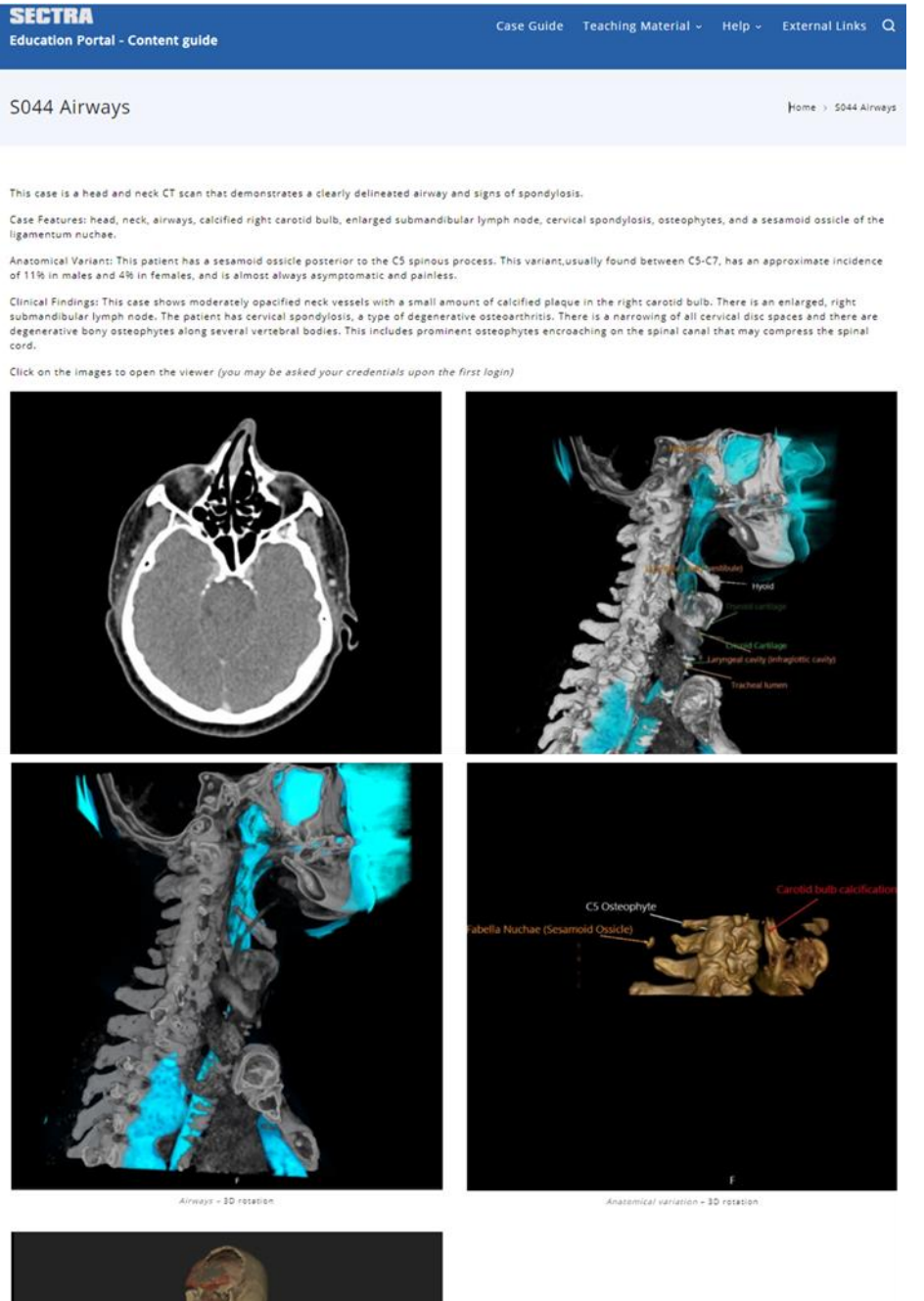

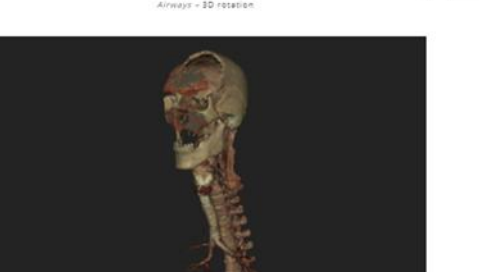

3.- Después de dar clic en alguna de ellas el sistema abrirá una pantalla donde le solicitará su clave y contraseña. La cual usted puede guardar automáticamente para evitar ingresarla cada vez que entre a la plataforma.

| epsectra.com/UniView/#/                                                    |                                                                                                    |
|----------------------------------------------------------------------------|----------------------------------------------------------------------------------------------------|
| Google 🤣 😧 AulaEscolar - Biling 🍧 LMS - Mis clases Alex 🛛 Free Online OCF  | + 6 <sub>00</sub>                                                                                                    |
| SECT                                                                       | Easy and secure access to Images and educational data<br>Sectra Uniview is a comprehensive application, providing powerful and secure access to educational<br>data and images. |
| Sectra Uni\                                                                | View Milliam                                                                                                    |
|                                                                            | Password Change password Log on System requirements                                                                                                    |
| Sectra UniView<br>Version 71.3.12.6299<br>0.0000 Sectra AB                 |                                                                                                    |
| Sectra AB<br>Teknikingen 20 sectra<br>SE-88 30 Linkaping info@su<br>SWEDEN | om<br>Http://com                                                                                                    |

4.- Después de ingresar podrá explorar todas y cada una de las imágenes y material del caso. Como se muestra a continuación.

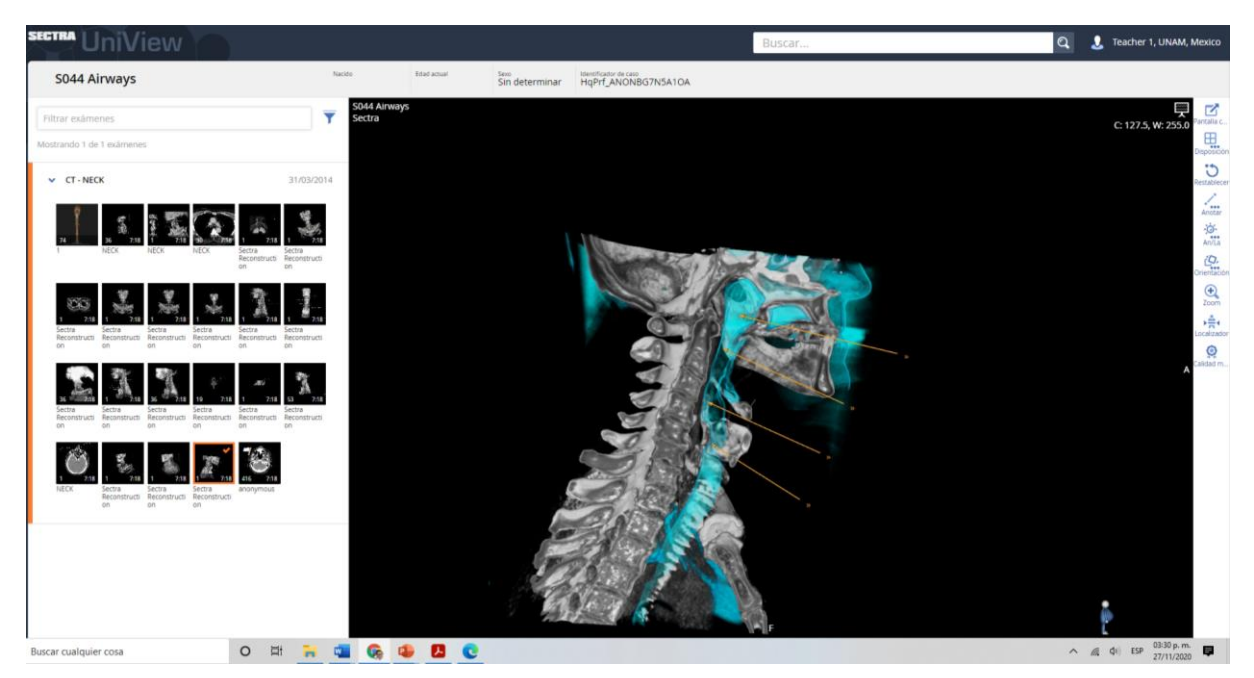

## Otra manera de ingresar a la Plataforma

1.- Ingrese a la siguiente liga: <u>https://epsectra.com/UniView</u> donde usted tendrá que ingresar su cuenta y clave de ingreso.

| epsectra.com/UniView/#/  | /                                                     |                                                                                                    |
|--------------------------|-------------------------------------------------------|----------------------------------------------------------------------------------------------------|
| ogle 😨 💽 AulaEscolar - B | Biling 🍧 LMS - Mis clases Alex 👩 Free Online OCR - c  |                                                                                                    |
|                          |                                                       |                                                                                                    |
|                          |                                                       |                                                                                                    |
|                          |                                                       | Easy and secure access to images and educational data                                                                  |
|                          | SECTRA                                                | Sectra UniView is a comprehensive application, providing powerful and secure access to educational<br>data and images. |
|                          |                                                       | Username                                                                                                    |
|                          | Sectra Uniview                                        | MxUnam1                                                                                                    |
|                          |                                                       | Password                                                                                                    |
|                          |                                                       |                                                                                                    |
|                          |                                                       | Change password                                                                                                    |
|                          |                                                       | <ul> <li>system requirements</li> </ul>                                                                                |
|                          |                                                       |                                                                                                    |
|                          |                                                       |                                                                                                    |
|                          | Sectra UniView                                        |                                                                                                    |
|                          | Version 21.2.12.6299<br>@2020 Sectra AB               |                                                                                                    |
|                          | Sectra AB<br>Teknikringen 20 sectra.com               |                                                                                                    |
|                          | CE 2460 SE-583 30 Linkóping info@sectra.com<br>SWEDEN |                                                                                                    |

2.- Después de ingresar puede buscar el caso que desee revisar insertando el número clave del caso (Ver anexo. LISTA DE CASOS Y PATOLOGÍAS DEL PORTAL DE EDUCACIÓN).

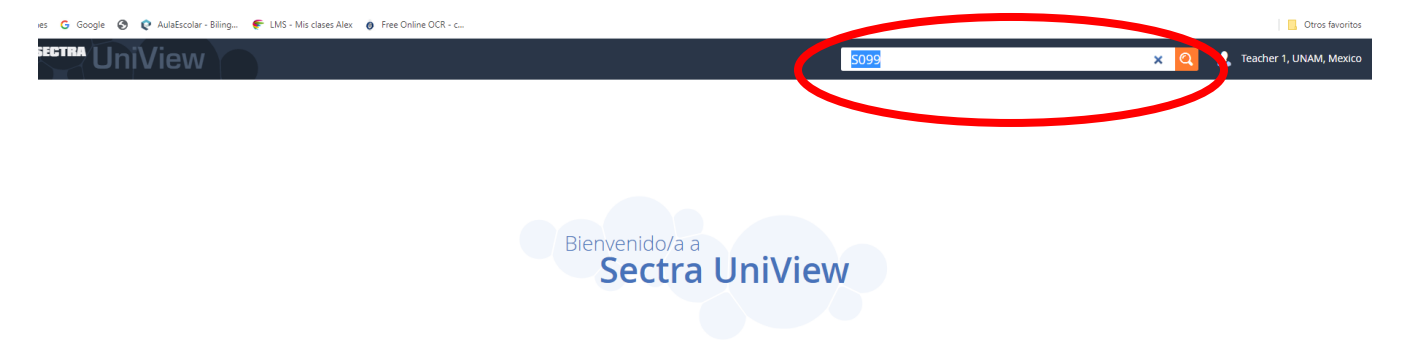

3.- Una vez ingresada la clave usted puede explorar el caso dando click directamente en las ventanillas izquierdas donde pondrá revisar las imágenes que requiera.

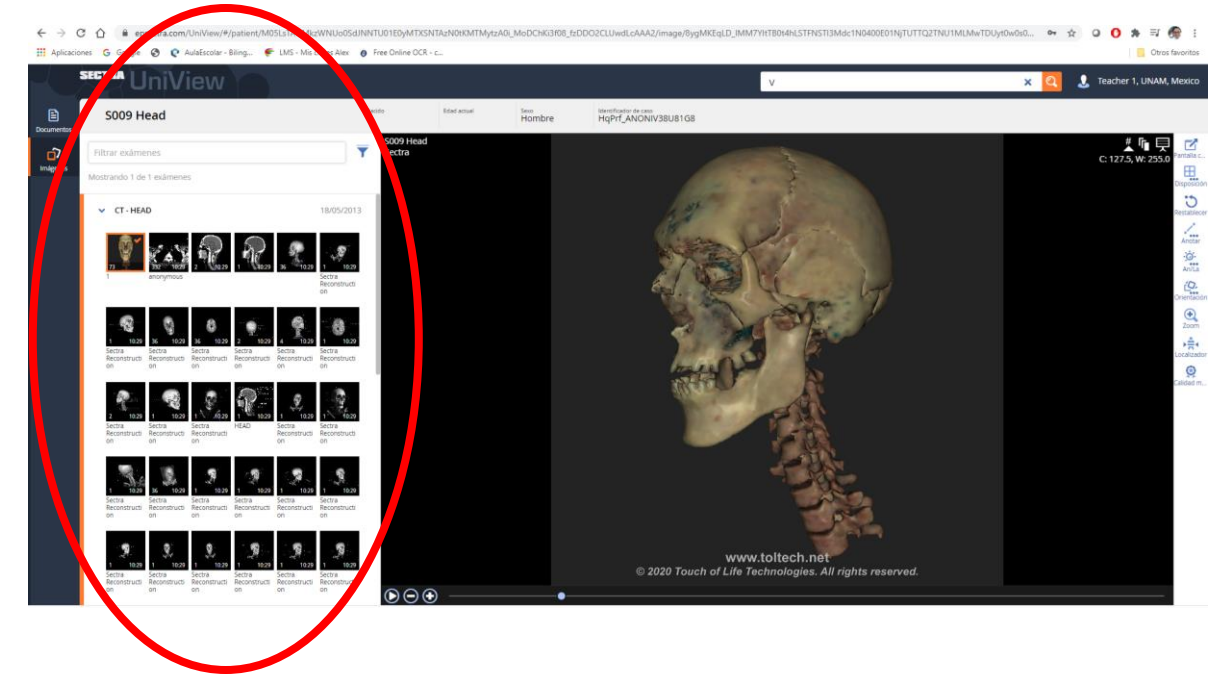

NOTA: El uso de la plataforma de manera constante permitirá una familiarización rápida con la plataforma.